## **RMR** Generation

Last Modified on 01/10/2025 5:03 pm EST

RMR Generation generates recurring invoices every month.

If you want to run your RMR prior to invoicing, follow the steps below:

- 1. Navigate to Setup > Utilities > Automation
- 2. Toggle RMR Generation to **ON**
- 3. Complete the information below:
  - Run on the: Select the day of the month you want RMR to run.
  - RMR Next Invoice for: Select Next Month for invoices coming up.
  - Invoice Date is the: Defaults to the 1st; choose your invoice date.
  - day of: Select Next Month.
- 4. Click **Save** at the top of your screen.

The example below shows that RMR will run on 7/25/2023 for the next invoice date of 8/1/2023.

| Setup                                 | Automation                              |
|---------------------------------------|-----------------------------------------|
| Search setup Q                        |                                         |
| <ul> <li>Company</li> </ul>           | Expiring Credit Card Summary            |
| <ul> <li>Accounting</li> </ul>        |                                         |
| <ul> <li>Operations</li> </ul>        | Invoice/Credit Delivery 🛛 🕐             |
| <ul> <li>Items &amp; Parts</li> </ul> | RMR Invoice Delivery                    |
| <ul> <li>Utilities</li> </ul>         |                                         |
| eCheck / Credit Card                  | RMR Generation 🛛 🖓                      |
| Attachments                           | Run on the                              |
| Automation                            | 25 ▼                                    |
| Manage Locks                          | th day of the month                     |
| Template Engine                       | RMR Next Invoice for                    |
| Third Party Services                  | Next Month                              |
| Mail/Email Summary                    | Invoice Date is the                     |
| <ul> <li>Uploaders</li> </ul>         |                                         |
| ► Exports                             | st day of                               |
| ► Tasks                               | Next Month                              |
| <ul> <li>Proposals</li> </ul>         | Next RMR Run Date: 07/25/2023           |
| ► Other                               | RMR Next Invoice Date: 08/01/2023       |
| ► eForms                              | Next CC/eCheck Funding Date: 08/xx/2023 |